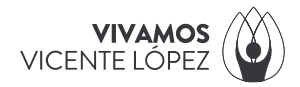

#### **INSTRUCTIVO**

¿Cómo registrarte en el SAT? SAT - Sistema de Autogestión Tributaria

1) Ingresá a SAT - Sistema de Autogestión Tributaria. Seleccioná el botón "REGISTRARSE".

| Sistema de Autogestión Tributaria |
|-----------------------------------|
| Ingreso                           |
| CUIT/CUIL                         |
|                                   |
| Contraseña                        |
| Contraseña                        |
| Ingresar                          |
| ¿Olvidó su contraseña?            |
| ¿No activó su cuenta?             |
| Registrarse                       |
|                                   |
| Términos y Condiciones            |
|                                   |

2) Ingresá tu CUIT / CUIL, tu correo electrónico (Importante: tanto el correo electrónico como el CUIT / CUIL solo se pueden registrar una sola vez), una contraseña y repetila. Una vez completados tus datos, seleccioná el botón "SIGUIENTE".

| Registración |                         |                    |  |
|--------------|-------------------------|--------------------|--|
| CUIT/CUIL *  | Correo *                | Confirme Correo *  |  |
| CUIT/CUIL    | Correo                  | Confirme el Correo |  |
| Contraseña*  | Confirme contraseña*    |                    |  |
| Contraseña   | Reingrese la contraseña |                    |  |
|              |                         |                    |  |

3) Visualizarás los Términos y Condiciones. Si estás de acuerdo, seleccioná el botón "ACEPTAR".

Sistema de Autogestión Tributaria Secretaría de Ingresos Públicos **Términos y Condiciones** Términos y Condiciones para Usos Generales del SAT 2018\_CURVAS ± ÷ TÉRMINOS Y CONDICIONES PARA USOS GENERALES DEL SAT Lea detenidamente los siguientes términos legales y condiciones de uso. Mediante la utilización del Sistema de Autogestión Tributaria (en adelante el "SAT"), alojado en el sitio www.vicentelopez.gov.ar (en adelante el "sitio"), usted presta conformidad y queda sujeto a todos los términos, condiciones, y avisos que puedan encontrarse en estos Términos Legales y Condiciones de Uso. 1) Sobre los Términos y Condiciones del SAT El acceso al "SAT" implica la aceptación y el conocimiento por parte del usuario de los términos y condiciones. Los Términos Legales y Condiciones podrán ser periódicamente modificados y actualizados por la Municipalidad de Vicente López sin previo aviso ni notificación previa al Usuario ni a ninguna otra persona física o jurídica. Las modificaciones enterrán en vigencia a partir del momento en que sean publicadas en el Sitio, por lo que se aconseja la lectura de los Términos y Condiciones de vez en cuando, a fin de conocer dichas modificaciones. Cuentos, a un de conocer dichas modificaciones. La Municipalidad de Vicente López tiene sus propias políticas legales, de confidencialidad, de Términos legales y Condiciones de uso del SAT, las cuales abarcan sólo el uso que usted realice de este sistema y no se aplican al uso que realice de los sitios vinculados. Se recomienda la lectura de las políticas o los términos del sitio vinculado a fin de conocer de qué manera el uso de dicho sitio puede afectarlo. 2) El Servicio (\*) Aceptar

4) A continuación, se enviará al correo electrónico registrado un CÓDIGO DE ACTIVACIÓN ALFANUMÉRICO para activar tu usuario. Una vez que tengas el código, seleccioná el botón "ACTIVAR".

| Activación               |                                                                          |                                                                        |
|--------------------------|--------------------------------------------------------------------------|------------------------------------------------------------------------|
|                          | ¡La registración ha side                                                 | o exitosa!                                                             |
| Como último paso es nece | esario que active su usuario. Para esto,<br>enviado un Mail con su códig | , debe revisar su cuenta de correo, donde le hemos<br>o de activación. |
|                          | Activar                                                                  |                                                                        |

5) Ingresá tu CUIT / CUIL y el código alfanumérico. Para finalizar, seleccioná el botón "ACTIVAR". Si los datos son correctos, ya creaste tu usuario en SAT.

| Activación                                                                        |                       |
|-----------------------------------------------------------------------------------|-----------------------|
| El código de activación fue enviado por<br>Para reenviarlo haga click <b>aquí</b> | r correo electrónico. |
| CUIT/CUIL                                                                         |                       |
| 21-1204270212                                                                     |                       |
| Código                                                                            |                       |
| Código                                                                            |                       |
| <b>(</b>                                                                          | Activar               |

# DATOS ÚTILES

### Web Ingresos Públicos / Contactanos

www.vicentelopez.gov.ar/ingresos-publicos

## SAT - Sistema de Autogestión Tributaria

www.vicentelopez.gov.ar/SAT/pages/pub/login.xhtml

#### Sede Municipal / Ventanilla Única de Atención Tributaria

Av. Maipú 2609, PB, Olivos Horario de Atención: lunes a viernes de 08:00 a 16:00 hs.

# Atención teléfonica al Vecino

Línea 147